Manual de utilizare

# Priză inteligentă Broadlink SP4L-EU

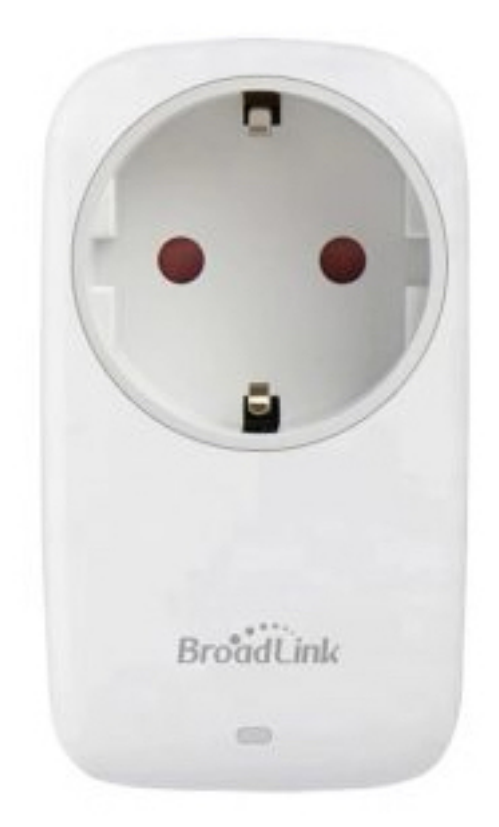

### Specificații:

Model / producător: Broadlink SP4L-EU Alimentare: 220V Putere: 16A Comunicare: Wi-fi 801.11b/g/n (2.4GHz) Sisteme de operare: IOS 9/Android 4 Dimensiuni: 54.7 mm × 100.6 mm × 76.6 mm Temperatura de operare: 0°C ~ +50°C Umiditate: <80%

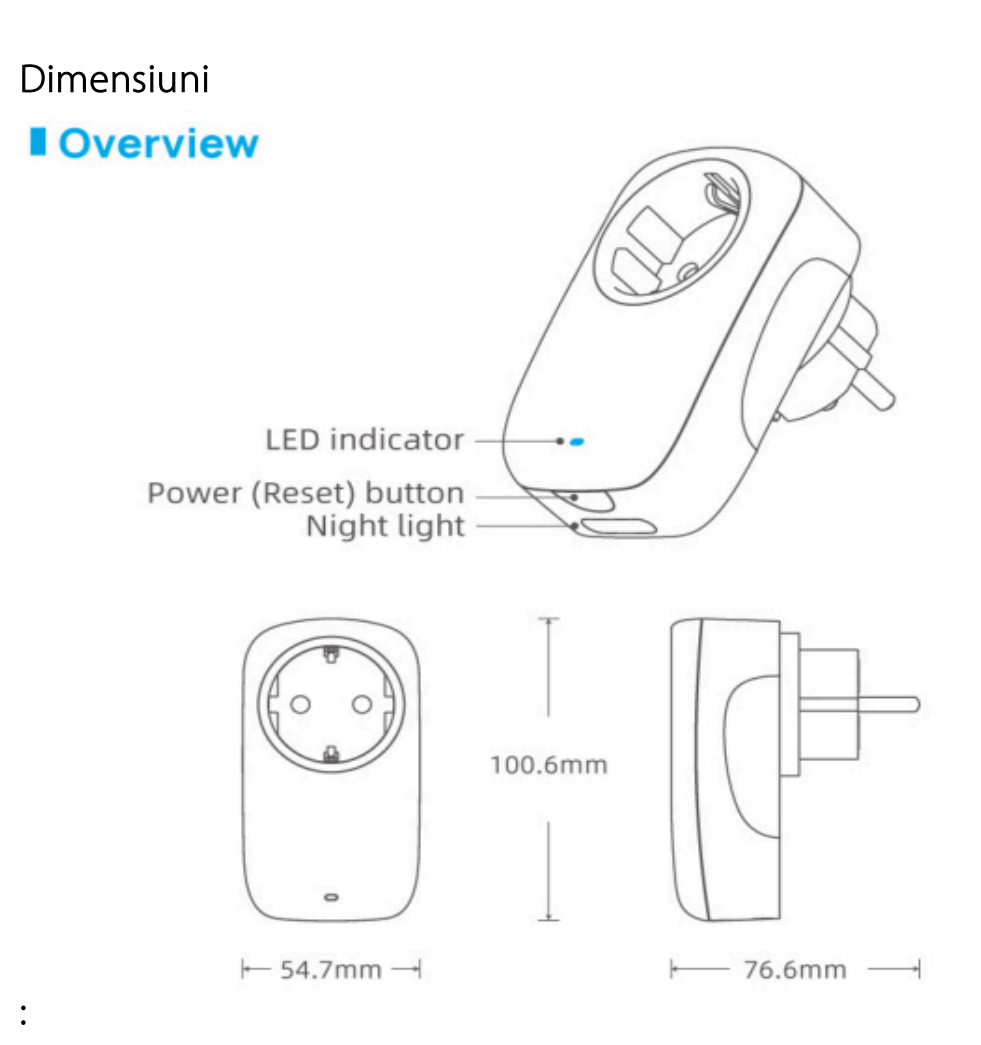

ſпÌ

www.case-smart.ro 🔀 contact@case-mart.ro 📞 0756 785 710

### Indicații tehnice:

| Status LED                             | Indicație                                                           |
|----------------------------------------|---------------------------------------------------------------------|
| Clipește rapid (5 ori pe<br>secundă)   | Dispozitivul este în modul Smart Setup (așteaptă să fie<br>adăugat) |
| Clipește intermitent                   | Dispozitivul este în modul AP (așteaptă să fie adăugat)             |
| Clipește încet după care se<br>oprește | Dispozitivul este setat si adăugat la rețea                         |
| Clipește încet continuu                | Setarea dispozitivul a eșuat sau este deconectat de la rețea        |
| ON/OFF                                 | Dispozitivul este închis sau deschis                                |

#### • Reset pentru modul AP

Când dispozitivul se află in oricare stare, țineți apăsat timp de 5 secunde folosind cheița până când LED-ul clipește intermitent.

NU țineți apăsat mai mult de 10 secunde, altfel intră in modul Smart.

#### Reset pentru modul Smart •

Când dispozitivul se află in oricare stare, țineți apăsat timp de 10 secunde folosind cheița până când LED-ul clipește rapid intermitent.

### Ghid de instalare

## Priză inteligentă **Broadlink SP4L-EU**

- Pasul 1 De ce avem nevoie?
  - De o tabletă sau un telefon cu sistem de operare iOS 9/Android 4.1
  - De o rețea de 2.4GHz cu conexiune la internet
  - Alimentați dispozitivul și asigurați-vă ca indicatorul clipește intermitent
- Pasul 2 Descărcați aplicația
- Pasul 3 Conectați-vă la contul Broadlink
  - Pentru a vă conecta trebuie să introduceți credențialele. Dacă nu aveți un cont trebuie sa vă creați unul sau vă puteți conecta cu contul Google.
- Pasul 4 Adăugați dispozitivul in aplicație
  - Apăsați "+" in colțul din dreapta sus și selectați "Adăugare dispozitiv"
  - Selectați "Da" pentru a merge mai departe
  - Aplicația va începe să scaneze rețeaua (1 min)
- Pasul 5 Conectați-vă la rețea
- Pasul 6 Alexa și Google Home
  - În Alexa apăsați "≡" și selectați "Skills and Games". Apăsați lupa și căutați Broadlink
  - În Google Home, apăsați + și selectați "Adăugare dispozitiv". Apăsați "Compatibil cu Google" apoi căutați și permiteți Broadlink